Appendice al capitolo "Inserimento delle Immagini" Manuale operativo m.objects PRO

## DETTAGLI SULLA FINESTRA D'ANTEPRIMA

A pagina 13 del mio manuale di m.objects PRO ho descritto le caratteristiche generali della Finestra di Anteprima, denominata anche Schermo Virtuale. Ricordo che è attivabile mediante il pulsante Schermo (figura 5 - n° 3 del manuale) oppure mediante i comandi Mostra/Virtual screen (Mostra/Schermo Virtuale nella versione 4.5). Più semplicemente potremo ricorrere al comando Ctrl F.

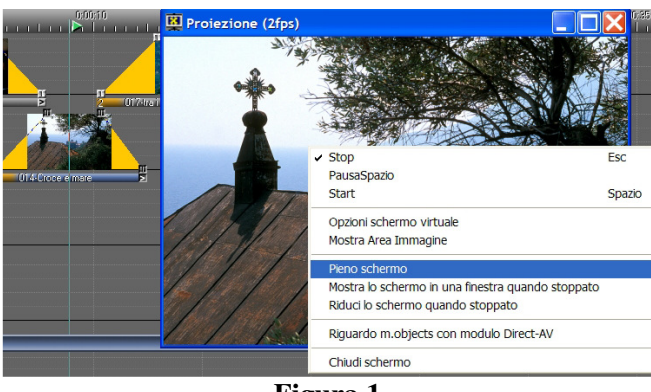

Figura 1

La Finestra di Anteprima è dotata di varie funzioni: cliccandola al centro, con il tasto destro del mouse, si apre la tabella illustrata nella Figura 1. Alcune funzioni sono molto intuitive (Stop, Start, Pieno schermo, Mostra lo schermo in una finestra quando stoppato ecc.) ma una è estremamente interessante.

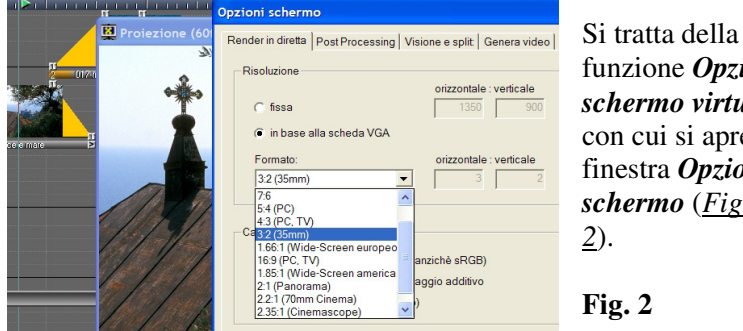

funzione Opzioni schermo virtuale, con cui si apre la finestra **Opzioni** schermo (Figura

1

## **Render in diretta**

La finestra *Opzioni schermo* è fornita di quattro *palette*. La prima denominata *Render in diretta*, consente di scegliere la *Risoluzione* che verrà proposta al nostro audiovisivo nel momento in cui creeremo il file \*.*exe* (*vedi figura 50 - pag 75 del manuale*).

Si può optare per la soluzione denominata "*in base alla scheda VGA*", riservandosi di scegliere la risoluzione desiderata al momento di generare la presentazione multimediale (ancora una volta *figura 50 - pag 75 del manuale*).

Optare per *Risoluzione fissa* consente di inserire dimensioni preordinate, tipo 1440 x 960 pixel. Ho esplorato entrambe le possibilità: non cambia nulla. Importante è la risoluzione che sceglieremo creando l'eseguibile.

Più in basso abbiamo la possibilità di scegliere il *Formato*. Naturalmente, lavorando sul classico formato "diapositiva", scelgo 3:2. Le foto, anche proiettate su schermo 4:3, non vengono deformate ma verrà inserita automaticamente una banda nera sopra e una sotto il fotogramma.

Chi lavora in 4:3 dovrà scegliere questo formato. Molti si stanno orientando verso i formati cinematografici (16:9 e Cinemascope). Cercate pertanto nell'elenco il formato della vostra fotografia e selezionatelo.

Dato l'**OK**, il programma dovrà applicare questa modifica a tutte le fotografie inserite sulle piste video. Ve lo chiede mediante la tabella della <u>figura 3</u>. Attenzione: la tabella può rimanere nascosta dietro alla *Finestra di Anteprima* (se questa è al centro del monitor). Dovrete semplicemente spostarla. Una vota scelto **Si**, inizia un lento, ma necessario, aggiornamento delle *Texture*.

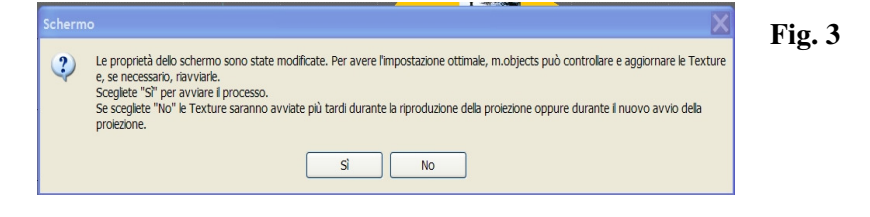

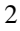

## **Post Processing**

La seconda *palette*, denominata *Post processing*, offre la possibilità di modificare *Nitidezza*, *Luminosità*, *Gamma* e *Saturazione* su tutte le foto dell'audiovisivo contemporaneamente (vedi <u>Figura 4</u>).

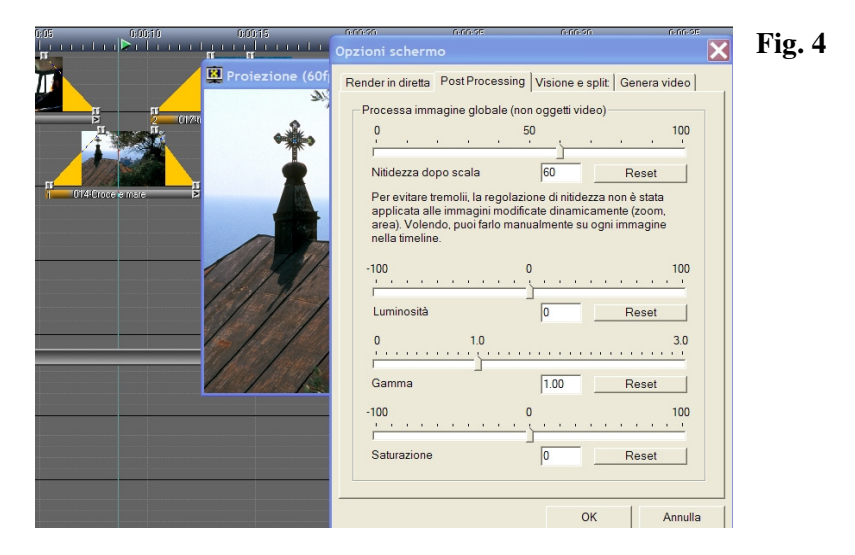

Supponiamo, ad esempio, che una brutta scansione delle nostre foto le abbia rese sottoesposte. Magari apparivano corrette sul monitor del PC ma risultano scure in videoproiezione. Spostando il cursore *Luminosità* verso destra le potremo schiarire tutte insieme in un colpo solo, vedendo il risultato in tempo reale.

Dato l'OK, apparirà la solita *Figura 3* riguardante l'aggiornamento delle *Texture*, e il cambiamento sarà definitivo.

Altro esempio: vogliamo convertire tutte le foto dell'audiovisivo in bianco e nero. E' sufficiente portare a *-100* il cursore *Saturazione*.

Se i ritocchi descritti fino ad ora sono poco probabili, di grande utilità è invece la funzione *Nitidezza dopo scala*. Non so esattamente cosa c'entri la scala, ma le prove che ho effettuato, su indicazione di un amico appassionato, dimostrano che è possibile ottenere un significativo miglioramento di qualità delle nostre immagini. Il cursore, normalmente, è in posizione 0 (zero).

3

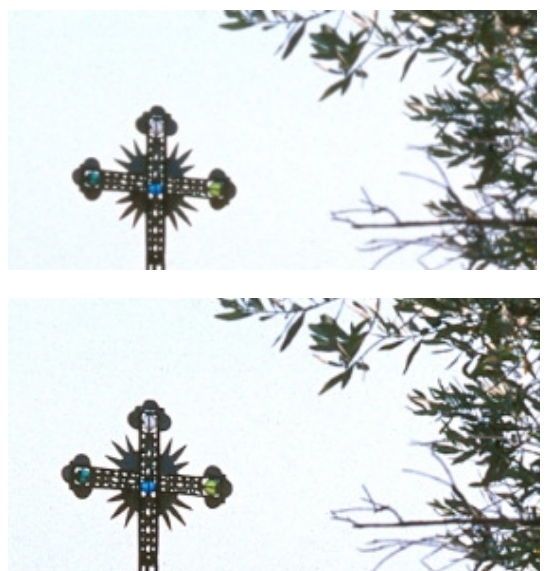

## Fig. 5.1 e Fig. 5.2

La <u>Figura 5.1</u> rappresenta la croce senza alcun incremento di *Nitidezza* mentre nella <u>Figura 5.2</u> ho portato il cursore *Nitidezza* a +60. Forse non si riesce a cogliere la differenza perché la foto è piccola.

Invito gli increduli a fare la seguente

prova: poste in sequenza alcune immagini, possibilmente ricche di dettagli, create un eseguibile lasciando la nitidezza a livello 0 (zero). Poi create un altro \*.exe identico, con nitidezza a livello +60. Potrete confrontarli aprendoli contemporaneamente e visionandoli non a pieno schermo.

La funzione *Nitidezza* del *Post processing*, a mio parere, migliora notevolmente la qualità delle immagini che appaiono più incisive. Valori superiori a +60 possono danneggiare la foto, facendo comparire un lievissimo contorno chiaro. Anche in caso di personaggi o ritratti una eccessiva nitidezza può risultare antipatica. Meglio comunque verificare il tutto in videoproiezione, su schermo gigante.

Il programma volutamente evita di applicare la funzione *Nitidezza* ad immagini alle quali siano stati applicati effetti dinamici tipo *Zoom* o *Area Immagine*. Questo per evitare sfarfallii (*Figura 4*).

Su queste immagini dovremo applicare la funzione *Nitidezza* singolarmente. Il metodo è illustrato nel mio manuale a *pagina 55-56*, facendo riferimento alla *Figura 6* del presente aggiornamento.

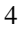

Nel pannello *Modifica immagine* si dovrà scegliere la casella *Nitidezza manuale*, spostando poi verso destra il relativo cursore.

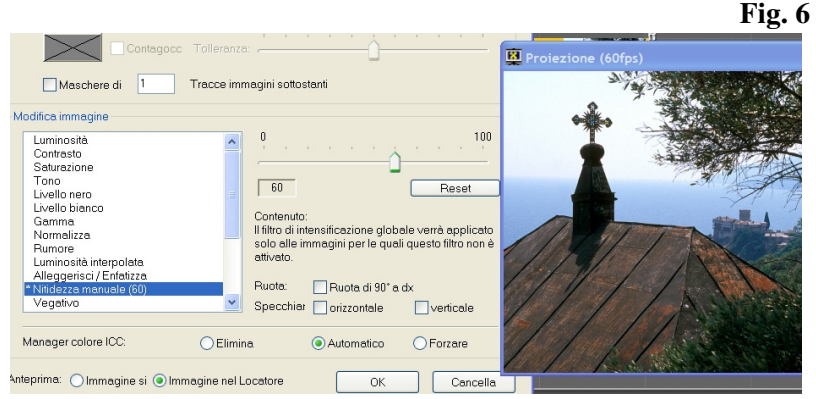

Nella Figura 7 propongo un confronto tra queste tre soluzioni.

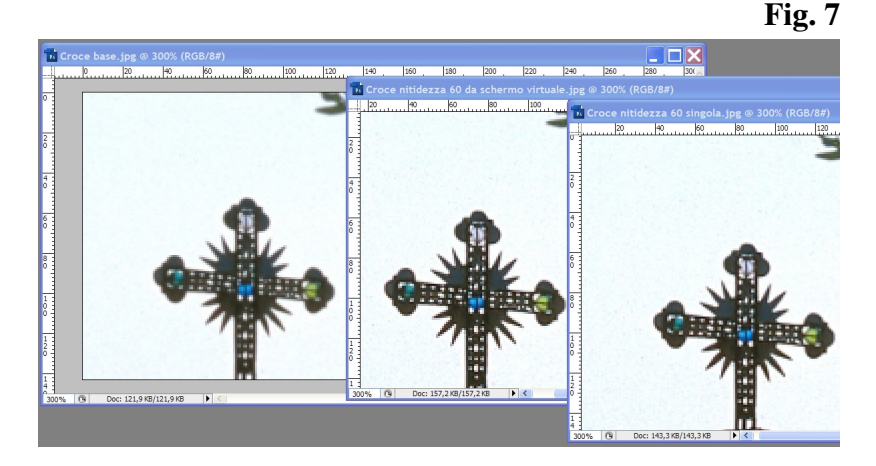

La croce è stata ingrandita del 300% con Photoshop. A sinistra nessuna modifica di *Nitidezza*, al centro la *Nitidezza* modificata mediante il *Post processing* dello *Schermo Virtuale* (+60), a destra la *Nitidezza* modificata sulla foto singolarmente, dal pannello *Modifica immagine* (+60). La croce di sinistra è un po' sbavata. Le altre due sono più nitide e con un risultato sovrapponibile.

Naturalmente tutte le modifiche illustrate fino ad ora lasceranno inalterata la fotografia originale, immagazzinata nella cartella immagini, ma saranno presenti nel file \*.exe creato.

5